## **Preventing Duplicate Clients**

This documentation demonstrates how to use SSRS Report to identify duplicate clients, perform a Wildcard Search, move Intake and merge Client Records, and delete duplicate clients.

**Note**: Staff Member will require the following User Roles: Agency Administrator, Record Management, Intake (Full Access), Intake Close, Case ReOpen, Agency Reporting, Reports Access. Contact <u>DOH.ADAD.WITSHELP@doh.hawaii.gov</u> to add SSRS Agency Reader.

- 1. Use SSRS Report to Identify Duplicate Clients The User must have access to SSRS.
  - a. To run the SSRS Agency Client List v2.0 report , click on **SSRS Reports** located at the top of the screen.

| HI-V 23.6.0 | NITS Training<br>♀ |                            |                                   |            | $\frown$              | Generate Report SSRS Reports | Snapshot |
|-------------|--------------------|----------------------------|-----------------------------------|------------|-----------------------|------------------------------|----------|
| CD          | DVILLE, Cruell     | a E.                       | 46<br>8/4/1977 Unknown<br>DOB SEX |            | Click SSRS<br>Reports |                              |          |
| 企           | Client List        | Intake Case Informat       | tion                              |            |                       |                              |          |
| Home Page   | > Client Profile   |                            |                                   |            |                       |                              |          |
| _ 🖽 🔤       | Linked Consents    | A Hide Context Information |                                   |            |                       |                              |          |
| Agency      | Payor Group Enrol  | Case #<br>1                |                                   |            |                       |                              |          |
| 8           | Non-Episode Cont   | Created By                 | Created Data                      | Undeted Dr | Undeted Date          |                              |          |

- b. Click on the **Browse** folder at the top of the screen.
- c. Click on the ADAD Prevention Reports folder.

| ★ Favorites 📑 Browse                                                         |                                                                                     |                                |
|------------------------------------------------------------------------------|-------------------------------------------------------------------------------------|--------------------------------|
| Home                                                                         | 1. Click<br>Browse                                                                  |                                |
| FOLDERS (4)                                                                  |                                                                                     |                                |
| ADAD Prevention Repor                                                        | My Reports                                                                          | Prevention Provider<br>Reports |
| PAGINATED REPORTS (14)                                                       | Prevention                                                                          |                                |
| 08-03. # of ADAD Follow ***<br>Up Clients With Stable<br>Living Arrangements | 08-05<br>Up Cl Reports<br>Substant Up Clients Who Have Not<br>Been Hospitalized for | of ADAD Admissions v2          |
| Clients Served Fiscal Year- ***<br>Age Group-Modality and<br>Island(1)       | Encounter                                                                           |                                |
|                                                                              |                                                                                     |                                |
|                                                                              |                                                                                     |                                |

d. Click on the Tools folder.

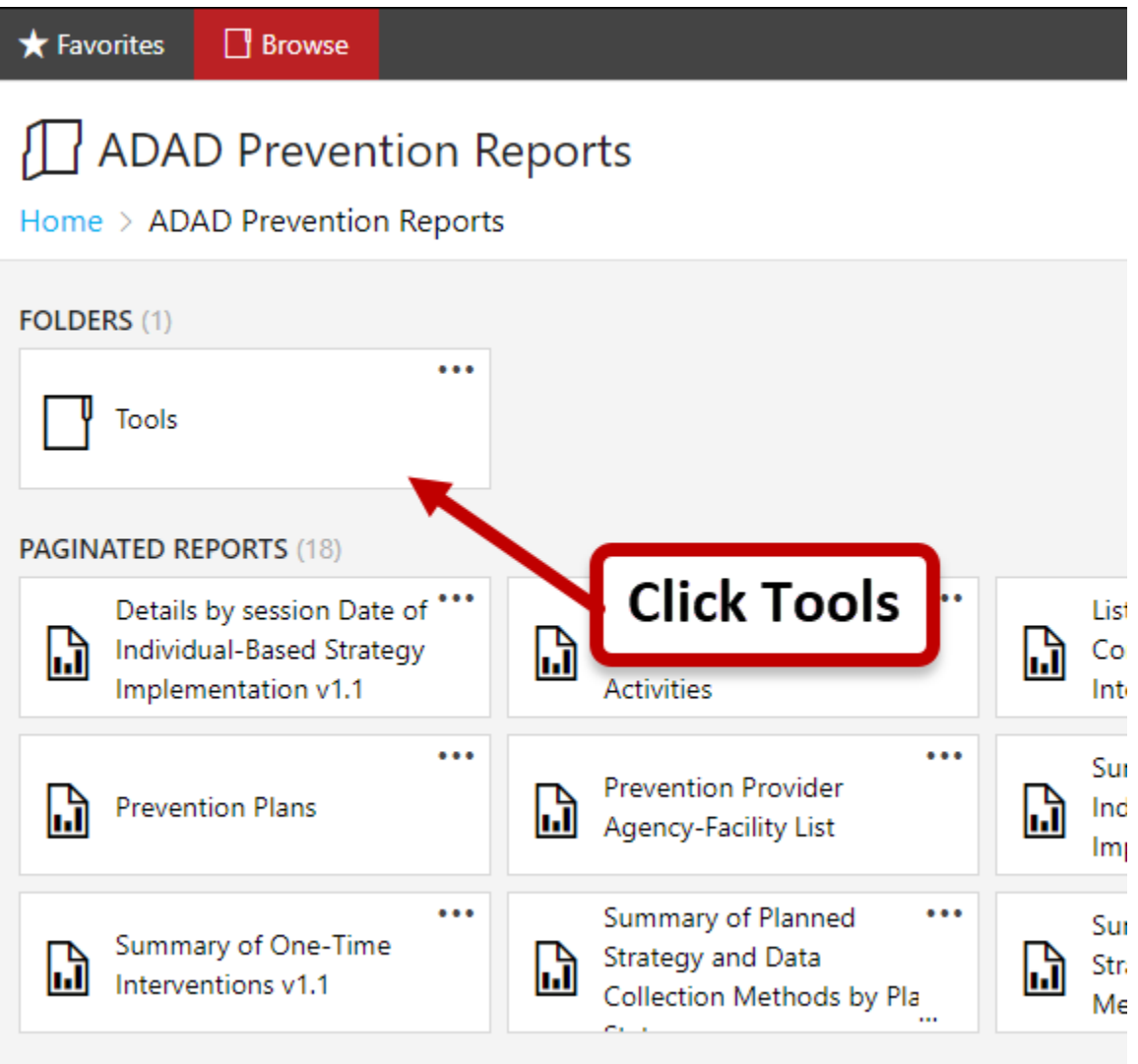

e. Click on the Agency Client List v2.0.

| ★ Favorites 🛛 Browse             |                 |                                  |                                   |
|----------------------------------|-----------------|----------------------------------|-----------------------------------|
| Tools                            | s > Tools       |                                  |                                   |
| PAGINATED REPORTS (11)           |                 |                                  |                                   |
| * •••<br>Agency Client List v2.0 | Agence<br>(Case | Click Agency<br>Client List v2.0 | nt of Group S<br>nts by Race ar   |
| •••<br>Missing Ethnicity         | Missin          | folder                           | e TIme Race Co<br>niversal Direct |
|                                  |                 |                                  |                                   |
|                                  |                 |                                  |                                   |
|                                  |                 |                                  |                                   |

- f. Select the appropriate **Agency Name** from the the drop-down menu.
- g. Enter a date to start the report in the **Created Date** field.
- h. Enter a date to end the report in the **Created Date1** field.
- i. Click on View Report.

| ★ Favorites 🔲 Brows      | 1. Select the appropriate Agency   |                      |                               |                         |
|--------------------------|------------------------------------|----------------------|-------------------------------|-------------------------|
| Home > ADAD Prevent      | tion Reports > Tools > Age         | ncy Client List v2.0 |                               |                         |
| Agency Name PREV-Test Pr | revention Provider Cre             | ated Date 01/01/2024 | Created Date1 06/19/2024      | View Report             |
| La ca                    | }                                  |                      |                               |                         |
|                          | 2. Enter a<br>report start<br>date | ]                    | 3. Enter a report<br>end date | 4. Click View<br>Report |

j. The SSRS Report columns are as listed:

Client Full Name – Full name of the Client
 Unique Client Number - The Unique ID# generated by the system
 Agency Client Number - The Unique ID# manually added to the Client Profile screen by Agency Staff
 Client Birth Date – The birth date of the Client

Number of Intakes – The total number of Intakes for the Unique Client ID# Created by Agency Staff Name – Name of Staff Member who entered the Client into WITS

| ★ Favorites 🛛 Browse             |                         |                            |            |                         | olumn Lists                    |
|----------------------------------|-------------------------|----------------------------|------------|-------------------------|--------------------------------|
| Home > ADAD Prevention Rep       | orts > Tools > /        | Agency Client              | List v2.0  |                         |                                |
| Agency Name PREV-Test Prevention | Provider 💌              | Created Dat                | 01/01/2024 |                         | Created Date1 06/              |
| $ \triangleleft$ < 1 of 1 >      | DI O                    | € 100                      | % 🗸        |                         | 品 Find                         |
| Agency Client                    | list                    |                            |            |                         |                                |
| Full Name                        | Unique Client<br>Number | Agency<br>Client<br>Number | Birth Date | Number<br>of<br>Intakes | Created System Account<br>Name |

2. Wildcard Search – Wildcard Search is done to check to see if a Client already exists in WITS.

**Note**: If the Client exists, continue work as usual and add a New Episode if necessary, or contact your Agency WITS Administrator if you are having issues accessing a Client.

- a. Click on **Client List** from the Left Menu.
- b. Clear the **Facility field** by selecting the "blank" from the top of the dropdown menu.
- c. In the **First Name field**, add the first 3 letters of the first name, followed by an asterick.
- d. In the Last Name field, add the first 3 letters of the last name, followed by an asterick.
- e. Click on **Search**.

| Client List                                                                              | 3.<br>Client Search           | Select the<br>blank        |                            | 4. Enter names               |
|------------------------------------------------------------------------------------------|-------------------------------|----------------------------|----------------------------|------------------------------|
| Linked Consents                                                                          | Facility                      | First Name                 | Last Name                  | Unique Client Number         |
| Agency<br>1. Click                                                                       | SSN                           | DOB                        | HI-WITS Training Client Id | Provider Client ID           |
|                                                                                          | Agency                        | Primary Care Staff         | Treatment Staff            | Intake Staff                 |
| 1.S<br>Clinical Epirode List<br>Dashboard                                                | PREV-Test Prevention Provider | Ves No                     | Other Number               | Include Only Active Consents |
|                                                                                          | All Clients 🔹                 |                            |                            | Yes No                       |
| Client List<br>System<br>Administration<br>Reports<br>6. Click<br>Search<br>Support Tick | Search Advanced Search        | 2. Click<br>dvanced Search | 5. Select A<br>Clients     |                              |

- 3. **Move Duplicate Intake** In order to move the Duplicate Client Intake, the user must have the Records Management Role.
  - a. Copy the **"From" and "To" Unique Client #s** from the Client List box. Keep the Unique Client #s on-hand to perform the actions.
  - b. On the "From" client, hover over the three-dot menu to select Activity List.

| Clients                                   | Utter Number | Include Unity Active Consents |                            |                                   |   |
|-------------------------------------------|--------------|-------------------------------|----------------------------|-----------------------------------|---|
| Advanced Search A X Clear                 |              |                               |                            |                                   |   |
| Client List<br>+ Add Client               | 1            | L. Copy the Unique            | 2. Hover over<br>and click | r the three dots<br>Activity List | J |
| Full Name 🗸                               | CI           | ient #s involved for          |                            | ssn $\checkmark$                  |   |
| CD DEVILLE, Cruella E.<br>8/4/1977 Female | L            | the action                    | CEDE0804772                |                                   | : |
| CD DVILLE, Cruella E.<br>8/4/1977 Unknown |              |                               | CEDV0804777                | Profile                           | 1 |
|                                           |              |                               |                            | Activity List<br>Delete Record    | : |

c. To view the Intake menu, in the Episode List, find the appropriate Episode to transfer. Hover over the three-dot menu and click on **Review**.

| CD                                                                  | DVILLE, Cruella                 | E.              | 4                     | 6                         |                               |               |               |                                                  |              |
|---------------------------------------------------------------------|---------------------------------|-----------------|-----------------------|---------------------------|-------------------------------|---------------|---------------|--------------------------------------------------|--------------|
|                                                                     | CEDV0804777<br>UNIQUE CLIENT ID |                 | 8,<br>D               | /4/1977 Unknown<br>08 SEX |                               | (             | Hover over t  | the three dots and                               |              |
| Horne Parce                                                         | Client List                     | Please select : | a case, or click Star | t New Episode.            |                               |               | clic          | k Review                                         | ×            |
|                                                                     | > Client Profile                |                 |                       |                           |                               |               |               |                                                  |              |
| Agency                                                              | Payor Group Earol               |                 |                       |                           |                               |               |               |                                                  |              |
| 器                                                                   | Non-Episode Cont                | Episode Li      | st                    |                           |                               |               |               |                                                  |              |
| Group List                                                          | > Activity List                 | + Start New Ep  | isode                 |                           |                               |               |               |                                                  |              |
| Clinical<br>Deshboard                                               | Episode List                    | Case # 🗸        | Status 🗸              | Facility 🗸                | Intake By 🗸                   | Intake Date 🗸 | Closed Date 🗸 | Latest PE 🗸                                      | Domains 🗸    |
| 1                                                                   |                                 | 1               | Closed                | Test Facility             | Owens, Jerrica; Administrator | 6/12/2024     | 6/12/2024     | Test Facility/Prevention : 6/12/2024 - 6/12/2024 | Prever Eview |
| Clent List<br>System<br>Administration<br>Reports<br>Support Ticket |                                 |                 |                       |                           |                               |               |               |                                                  |              |

- d. Click on Intake in the Left Menu.
- e. At the bottom of the Intake Case Information screen, click on **Move Intake** located in the Actions box.

| Client List       | Intake Case Information                                                                                                    |                            |                                               |             |              |
|-------------------|----------------------------------------------------------------------------------------------------|----------------------------|-----------------------------------------------|-------------|--------------|
| > Client Profile  | intake case information                                                                                                    |                            |                                               |             |              |
| Linked Consents   | <ul> <li>Hide Context Information</li> </ul>                                                                                                    |                            |                                               |             |              |
| Payor Group Enrol | Case #                                                                                                    | _                          |                                               |             |              |
| Non-Episode Cont  | 1. Click Intake                                                                                                    |                            | Undated By                                    |             | Undated Date |
| ~ Activity List   | evens, Jerrio                                                                                                    |                            | Owens, Jerrica                                |             | 6/12/2024    |
| Intake            | I                                                                                                    |                            |                                               |             |              |
| > Assessments     | Intake Facility                                                                                                    | Intake Staff               |                                               | Case Status |              |
| Program Enroll    | Test Facility                                                                                                    | Owens, Jerrica; Administra | ator                                          | Closed      |              |
| > Notes           | Initial Contact                                                                                                    | Initial Contact Date       |                                               | Intake Date |              |
| Consent           |                                                                                                    |                            |                                               | 6/12/2024   |              |
| Referrals         | Source of Referral                                                                                                    | Referral Contact           |                                               |             |              |
| Payments          | Presenting Problem (In Client's Own Marda)                                                                                                    |                            |                                               |             |              |
| Epicodo List      | Presenting Problem (in Client's Own Words)                                                                                                    |                            |                                               |             |              |
|                   | Risk Categories<br>Abuse victims<br>Already using substances abusers<br>Drop-outs<br>Economically disadvantaged<br>Domains<br>Date Closed<br>6/12/2024<br>Finish<br>Actions<br>Move Intake | ( Move<br>ake              | Selected Risk Categorie<br>Mental health prob | e<br>lems   |              |

- f. Enter the "To" **Unique Client Number** in the field, then click on **Go**.
- g. Verify the Move Intake to Client fields are correct.
- h. Click on Save and Finish.

| CD                         | DVILLE, Cruella<br>CEDV0804777 1<br>UNIQUE CLIENT ID CASE :                 | a E. 46<br># 8/4/15                              | 177 Unknown<br>SEX                           |
|----------------------------|-----------------------------------------------------------------------------|--------------------------------------------------|----------------------------------------------|
| Home Page                  | Client List                                                                 | Enter Client # of Crient to                      | move this intake to                          |
| Agency<br>OC<br>Group List | Linked Consents<br>Payor Group Enrol<br>Non-Episode Cont<br>~ Activity List | Unique Client Number<br>CXDE0804772<br>Go        | 1. Enter the "To"<br>Unique Client<br>Number |
| Clinical<br>Dashboard      | Intake  Assessments  Program Enroll                                         | Move Intake to Client                            | 2 Click Go                                   |
| (3)<br>System              | Consent<br>Verify<br>lient                                                  | Cruella<br>Last Name<br>DeVille<br>Date of Birth |                                              |
| Info                       | mation                                                                      | 8/4/1977<br>Gender<br>Female                     |                                              |
|                            |                                                                             | × Cancel Save and Finish                         | 4. Click Save<br>and Finish                  |

i. The **"To" Client** is presented in the blue bar at the top of screen. Note the moved **Intake** in the Episode List.

| CD                       | DEVILLE, Cruel                  | la              | 46          |                   |                        |          |             |             |                                                  |
|--------------------------|---------------------------------|-----------------|-------------|-------------------|------------------------|----------|-------------|-------------|--------------------------------------------------|
|                          | CXDE0804772<br>UNIQUE CLIENT ID |                 | 8/4/        | 977 Female<br>SEX |                        | Note the | "To" Clie   | at info and |                                                  |
| 企                        | Client List                     |                 |             |                   |                        | the mo   | ved Intak   | e record.   |                                                  |
| Home Page                | > Client Profile                | Episode Li      | st          |                   |                        |          |             |             |                                                  |
| .⊞                       | Linked Consents                 | + Start New Epi | isode       |                   |                        |          |             |             |                                                  |
| Agency                   | Payor Group Enrol               | Case # >v       | Status V    | Facility >>       |                        |          | Intake Date | Closed Date | Latest PF V                                      |
| Group List               | Non-Episode Cont                |                 | 010100      |                   |                        |          |             | 0000000000  |                                                  |
|                          | > Activity List                 | 1               | Open Active | Training Facility | Owens, Jerrica; Admini | strator  | 5/28/2024   |             | Training Facility/Prevention : 5/28/2024 -       |
| Clinical<br>Dashboard    | Episode List                    | 2               | Closed      | Test Facility     | Owens, Jerrica; Admini | strator  | 6/12/2024   | 6/12/2024   | Test Facility/Prevention : 6/12/2024 - 6/12/2024 |
| Client List              |                                 |                 |             |                   |                        |          |             |             |                                                  |
| System<br>Administration |                                 |                 |             |                   |                        |          |             |             |                                                  |
| L<br>Reports             |                                 |                 |             |                   |                        |          |             |             |                                                  |

**Note**: After the Move, follow the steps to run the SSRS Report "Agency Client List v2.0." Reference the "Delete Duplicate Client " training to delete the Duplicate Client Record on the SSRS Report that has "0" Intakes.

| ★ Favorites 🛛 Browse        |                         |                            |             |                         |                          |           |
|-----------------------------|-------------------------|----------------------------|-------------|-------------------------|--------------------------|-----------|
| Home > ADAD Prevention      | n Reports > Tools > A   | Agency Client              | t List v2.0 |                         |                          |           |
| Agency Name PREV-Test Preve | ntion Provider          | Created Date               | 01/01/2024  |                         | Created I                | Date1 06/ |
| < 1 of 1                    | U I⊲ <                  | 6                          | 0% 🗸        |                         | <b>д</b>                 | Find      |
| Agency Clier                | nt List                 |                            |             |                         |                          |           |
| Full Name                   | Unique Client<br>Number | Agency<br>Client<br>Number | Birth Date  | Number<br>of<br>Intakes | Created System A<br>Name | ccount    |
|                             |                         |                            |             |                         |                          | Delete ti |
| DeVille, Cruella            | CEDE0804772             |                            | 8/4/1977    | 1                       | Owens, Jerrica           | Duplicat  |
|                             | CXDE0804772             |                            | 8/4/1977    | 2                       | Owens, Jerrica           |           |
| Doe, John                   | JXDO0101881             |                            | 1/1/1988    | 0                       |                          | indicated |
| Duck, Daffy                 | DXDU0102101             |                            | 1/2/2010    | 1                       |                          | tho "0"   |
|                             | CED1/000/1777           |                            | 0/4/1077    |                         | Owens Jarries            | Line U    |

6/19/2024 5:45:04 PM

- 4. **Delete Duplicate Client –** In order to delete Duplicate Client Records, the user must have the Records Management Role. Click on Client List on the **Left Menu**.
  - a. To locate the "From" Client, click on Advanced Search.
  - b. In the **Facility** field, select the blank from the top of the drop-down menu.
  - c. Complete the First Name and Last Name fields.
  - d. In the Case Status field, select All Clients.
  - e. Click on Search.

| Client List                                                     | Client Search                           | Select the blank                      |                            | 4. Enter names       |
|-----------------------------------------------------------------|-----------------------------------------|---------------------------------------|----------------------------|----------------------|
| Linked Consents                                                 | Facility                                | First Name                            | Last Name                  | Unique Client Number |
| 1. Click                                                        | SSN                                     | DOB                                   | HI-WITS Training Client Id | Provider Client ID   |
| Clinical Epirode List                                           | Agency<br>PREV-Test Prevention Provider | Primary Care Staff Yes No Number Time | Treatment Staff            | Intake Staff         |
| Client List                                                     | All Clients                             | vanibei type                          |                            | Yes     No           |
| System<br>Administration<br>Reports<br>G. Click<br>Support Tick | Search Advanced Search                  | 2. Click<br>dvanced Search            | 5. Select A<br>Clients     | AII                  |

f. Find the "From" Client. Hover over the three-dot menu and click on Delete Record.

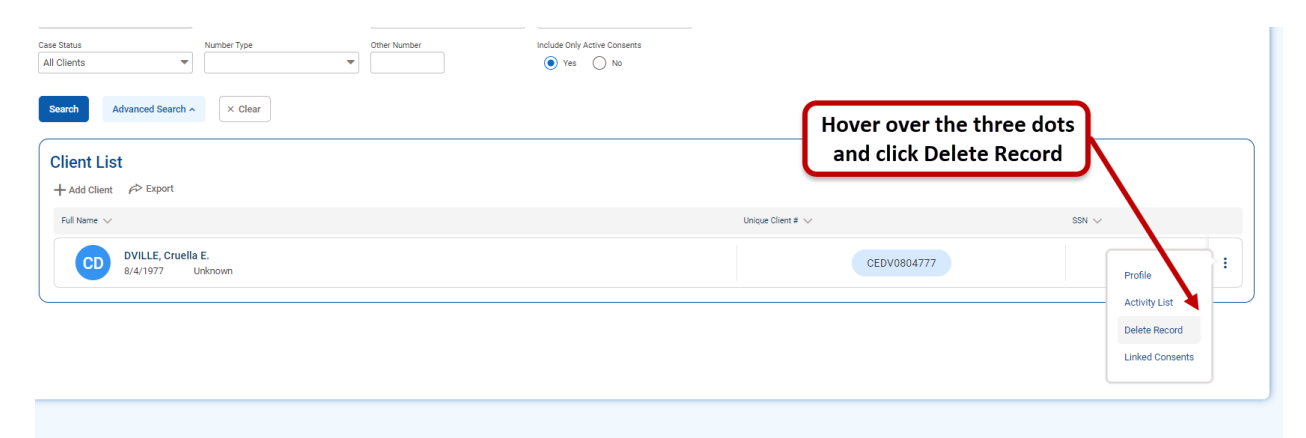

g. To delete the "From" Client Record, click on Yes.

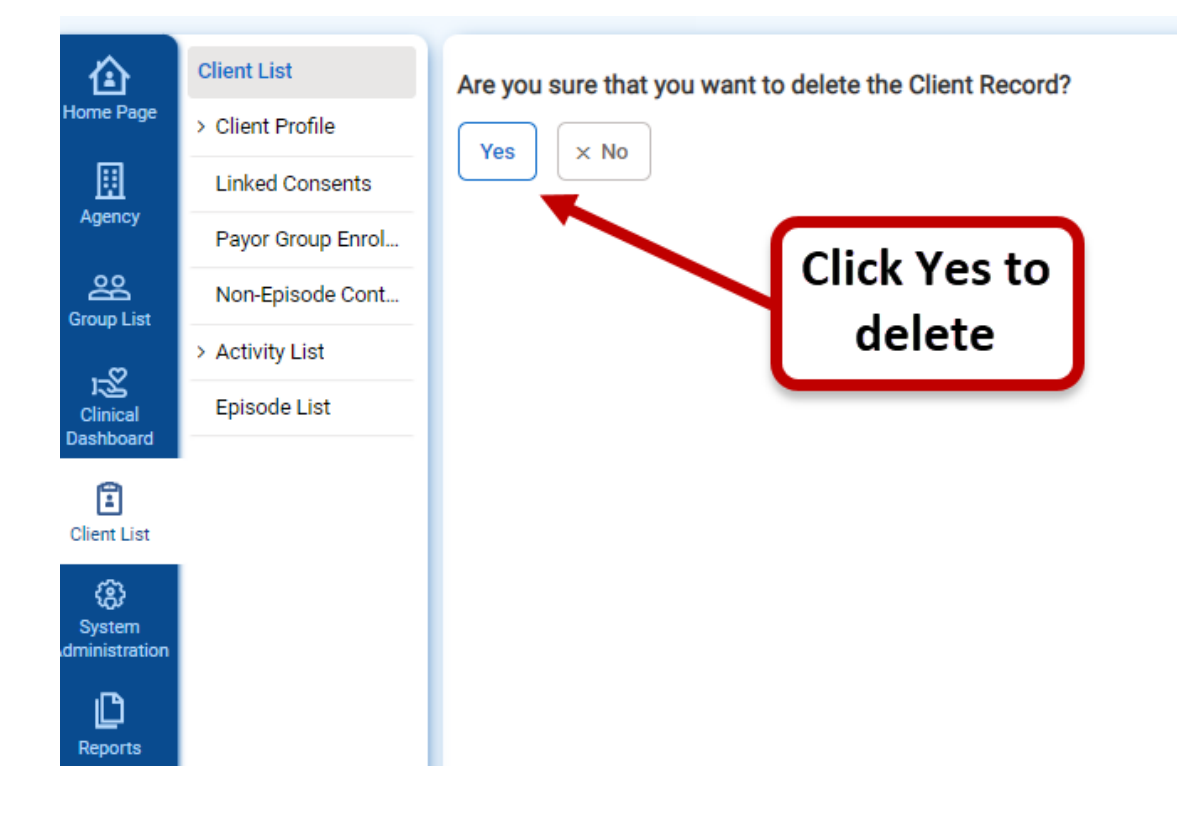

If you have any questions, please call the WITS Staff or email **DOH.ADAD.WITSHELP@doh.hawaii.gov**.